# تاەجوم ىلع تنرتنإلا لوكوتورب نيوكت CVR100W

#### فدەلا

مدختسي .ةكبشلا ربع رورملا ةكرح ميلست نع لوؤسم (IP) تنرتنإلا لوكوتورب نيتطقنلا تالوكوتوربلا هذه بلطتت ال .IPv6 و IPv4 يعضو نم الك CVR100W اهلعجي يذلاو ،"ديلاب ةحفاصملا" نامألا ءارجإ لالخ نم لاصتالا ديكأتل نيتيئاهنلا حرشي .مزحلا هيجوتل دهجلا ميلست قرط لضفأ اضيأ نومدختسي مهو .ةلاعفو ةعيرس اهل اذه IP عضو نيوكت قافل اذه

### قيبطتلل لباقلا زاهجلا

·CVR100W

## جماربلا رادصإ

•1.0.1.19

## IP عضو

**عضو < ةكبش** رتخاو بيولا نيوكتل ةدعاسملا ةادألاا ىلا لوخدلا ليجستب مق 1. ةوطخلا IP: ع*ضو* ةحفص حتف متي

| IP Mode  |                          |   |  |
|----------|--------------------------|---|--|
| IP Mode: | LAN:IPv4, WAN:IPv4       | Y |  |
| Sho      | ow Static 6to4 DNS Entry |   |  |
| Save     | Cancel                   |   |  |

:يلي امم ادحاو رتخأ ،IP عضو ةلدسنملا ةمئاقلا نم .2 ةوطخلا

يطعي يذلاو اعويش رثكألاا ەنكلو مدقألاا مدختسملا لوكوتوربلا رادصإ وه IPv4 **:قظحالم** يف نيوانعلا ەذە ةيحالص يەتنتس ،كلذ عمو .تنرتنإلاب لصتم زاەج لكل اناونع ةيقرتب فاطملا ةياەن يف موقيسو IPv4 ةفالخل IPv6 عاشنإ مت كلذل ،فاطملا ةياەن يأل امەمادختسإ نكميو ةياغلل ناەباشتم نالوكوتوربلا ناذە .اعم تنرتنإلا لوكوتورب ماندأ IP عضو تافصاوم

ا: (LAN) المان المان الم المان الم مدختست – 19v4، WAN:IPv4) المان المان المان المان المان المان المان المان الم المال المال (WAN) قاطن الما مان المال المان المال المان المان المان المان المان المان المان المان المان المان ا

اي الحمل المان المان المان المان المان (LAN) المان المان المان المان المان المان المان المان المان المان المان المان المان المان المان المان المان المان المان المان المان المان المان المان المان المان المان المان المان الم

لحملا المات العامية (LAN) المات المات (LAN):IPv6، WAN:IPv6 مراح المات المات (LAN) المي المات (LAN) المات المات الم الك (WAN) قاطنلا المال المال المال المال المال المال المال المال المال المال المال المال المال المال المال ةيلحملا ةكبشلا ذفنم مدختسي — LAN):IPv4+IPv6، WAN:IPv4 و العا) ةيلحملا ةكبشلا<sup>.</sup> ذفنم ىلع IP يعضو الك لمعي WAN IPv4. ذفنم مدختسيو IPv6 و IPv4 نم الك (LAN) .طقف دحاو لوكوتورب مدختست لظتس مزحلا رورم ةكرح نكلو ،دحاو تقو يف اعم دحاو

ةكبشلا ذفانم مدختست — LAN):IPv4+IPv6، WAN:IPv4+IPv6) ةيلحملا ةكبشلا<sup>.</sup> يعضو الك لمعي .IPv6 و IPv4 نم الك (WAN) قاطنلا ةعساو ةكبشلاو (LAN) ةيلحملا الوكوتورب مدختست لظتس مزحلا رورم ةكرح نكلو ،دحاو تقو يف اعم دحاو ذفنم ىلع IP طقف دحاو.

| IP Mode                     |        |                                |  |  |  |
|-----------------------------|--------|--------------------------------|--|--|--|
| IP Mode: LAN:IPv6, WAN:IPv4 | ~      |                                |  |  |  |
| Hide Static 6to4 DNS Entry  |        |                                |  |  |  |
| Domain 01: ex.example.com   | IP 01: | 2001:db8:85a3:0:0:8a2e:370:73( |  |  |  |
| Domain 02: two.second.org   | IP 02: | 2003:ad4:21a6:0:0:2e7a:443:54  |  |  |  |
| Domain 03:                  | IP 03: |                                |  |  |  |
| Domain 04:                  | IP 04: |                                |  |  |  |
| Domain 05:                  | IP 05: |                                |  |  |  |
| Save Cancel                 |        |                                |  |  |  |

ا و لاجملا يلقح يف IP ىلإ لاجملا نم تانييعت 5 نم رثكأ لاخداب مقت ال .4 ةوطخلا IP. ناونع ىلإ لاجم مسا نييعت متي امدنع 6to4 نييعت نوكي IPv6.

.**ظفح** ةقطقط .5 ةوطخلا

*.تامولعملا* ةذفان رەظت .6 ةوطخلا

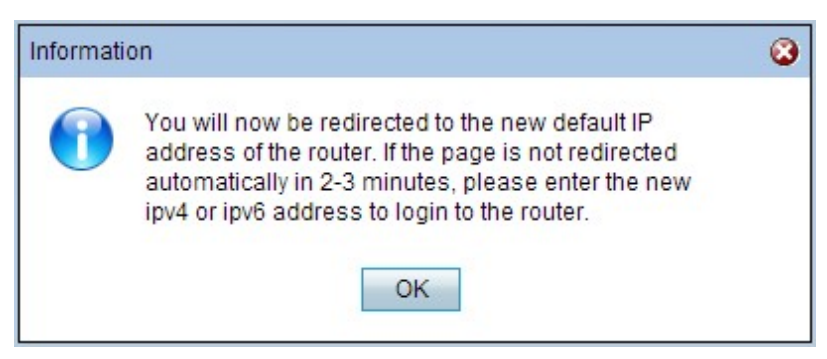

OK. قوف رقناو .7 ةوطخلا

.IP عضو رييغتل زاهجلل ديدج يضارتفا IP ناونع نييعت متيس **:ريذحت** 

ةمجرتاا مذه لوح

تمجرت Cisco تايان تايانق تال نم قعومجم مادختساب دنتسمل اذه Cisco تمجرت ملاعل العامي عيمج يف نيم دختسمل لمعد يوتحم ميدقت لقيرشبل و امك ققيقد نوكت نل قيل قمجرت لضفاً نأ قظعالم يجرُي .قصاخل امهتغلب Cisco ياخت .فرتحم مجرتم اممدقي يتل القيفارت عال قمجرت اعم ل احل اوه يل إ أم اد عوجرل اب يصوُتو تامجرت الاذة ققد نع اهتي لوئسم Systems الما يا إ أم الا عنه يل الان الانتيام الال الانتيال الانت الما